# Oregon CIS Financial Aid Sort

QuickStart

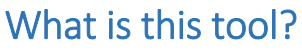

303 awards (3,483 off list)

Personal Characteristics

Minimum GPA of 3.0

Biological Sciences cluster

Biomedical Sciences cluster

Programs of Study

Multnomah County

Academics

Financial Aid Sort helps you search through thousands of scholarships and find ones that may match you. You will respond to common scholarship characteristics to create your list. You can save different lists of scholarships in your portfolio and organize them by deadline or requirements.

The awards in CIS are a mix of national, Oregon, and local awards. CIS updates the Oregon and local awards, as well as a few national awards, every year. CIS uses a database from Peterson's for most national awards. Oregon communities and high schools can list their awards in CIS by contacting CIS analysts.

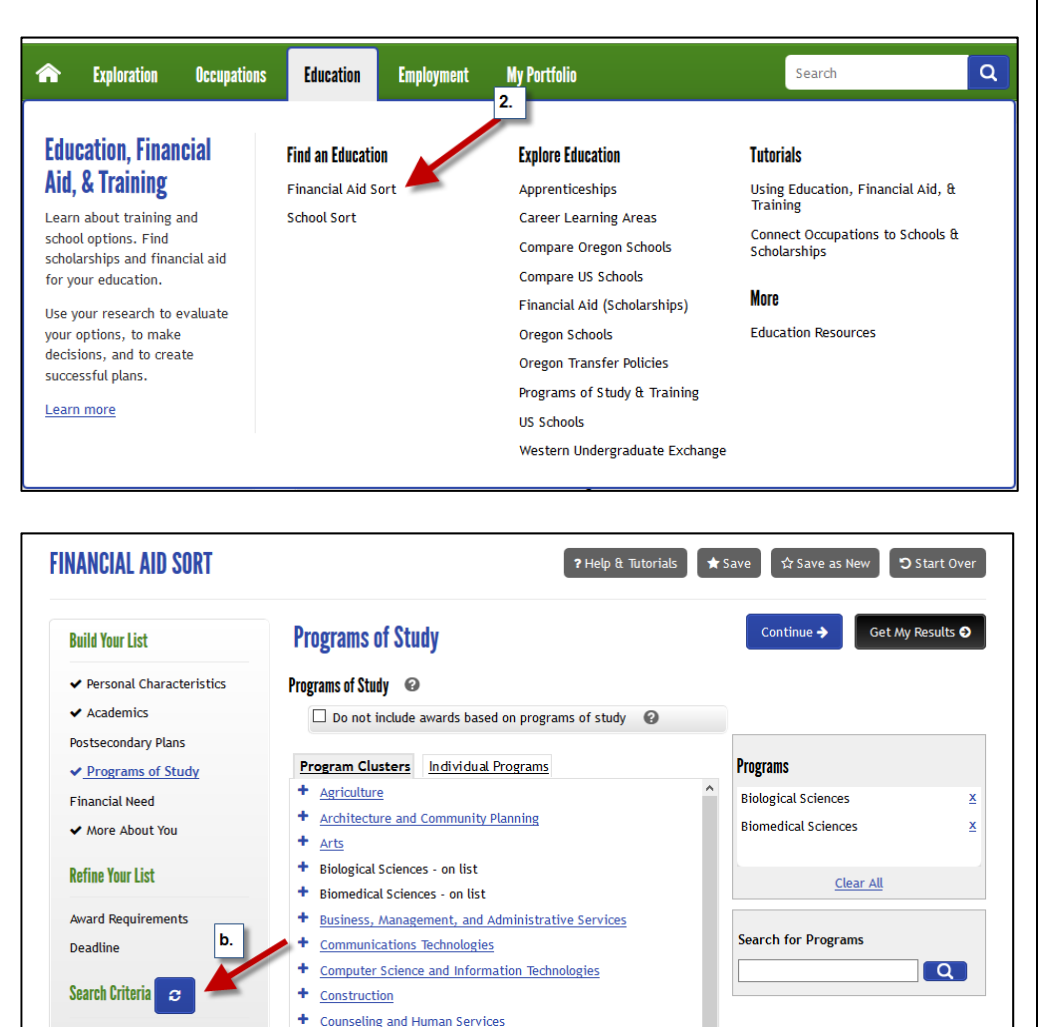

<u>Cultural and Ethnic Studies</u>

+ Engineering Technologies

+ Healthcare Administration

+ Family and Consumer Sciences

Healthcare Assisting and Technology

Hospitality and Recreation Studies

+ Interdisciplinary and General Studies

Engineering

+ Education

÷

## Access Tool

 Login to CIS with your portfolio. You will need to have a portfolio to save your results.

OREGON CAREER INFORMATION SYSTEM

- Hover over the Education Tab to open the menu.
   Click on Financial Aid Sort.
- 3. Review the directions and click the "Go" button.

## **Build Your List**

- Respond to the personal characteristics in any order. You can skip characteristics.
- As you respond, your list will grow and narrow based upon how you respond.
  - The pages for each of the characteristics will have multiple options for you to select or skip.
  - b. The total number of awards currently on your list and your responses will be listed under Search Criteria.

### 

The list you create is an inclusive list—meaning it uses general categories to add awards rather than removing them. For example, "art awards" will include dance, theater, and music. You will be able to manage and refine your list once you create it.

#### CISservice@uoregon.edu; 800.495.1266 ©2016-2017 University of Oregon. All rights reserved. Created by Oregon CIS, a unit of the University of Oregon.

| Build Your List                              | ack | Go awar Save Checked Save Checked ✓ Show Removed                             | Awards      |                    |
|----------------------------------------------|-----|------------------------------------------------------------------------------|-------------|--------------------|
| <ul> <li>Personal Characteristics</li> </ul> |     | Award Name 🔻 🔺                                                               | Type ▼▲     | Deadline 🔻         |
| ✓ Academics                                  |     | Act Six 1                                                                    | Scholarship | October            |
| Postsecondary Plans                          |     | Air Force Reserve Officer Training Corps: College Scholarship                | Scholarship | December           |
| Programs of Study                            |     | American Foundation for the Blind: Ruckes Scholarship                        | Scholarship | April              |
| Financial Need                               |     | American Indian Science and Engineering Society: Anderson Scholarship        | Scholarship | June               |
| ✓ More About You                             |     | American Physiological Society: Minority Travel Fellowship                   | Other       | No set<br>deadline |
| Refine Your List                             |     | American Physiological Society: Undergraduate Summer Research<br>Fellowships | Other       | February           |
| Award Requirements                           |     | American Radio Relay League: Goldfarb Scholarship                            | Scholarship | January            |
| Deadline                                     |     | American Welding Society: John M. Stropki STEM Scholarship                   | Scholarship | February           |
| Search Pritoria                              |     | Angelina and Pete Costanzo Vocational Scholarships                           | Scholarship | March              |

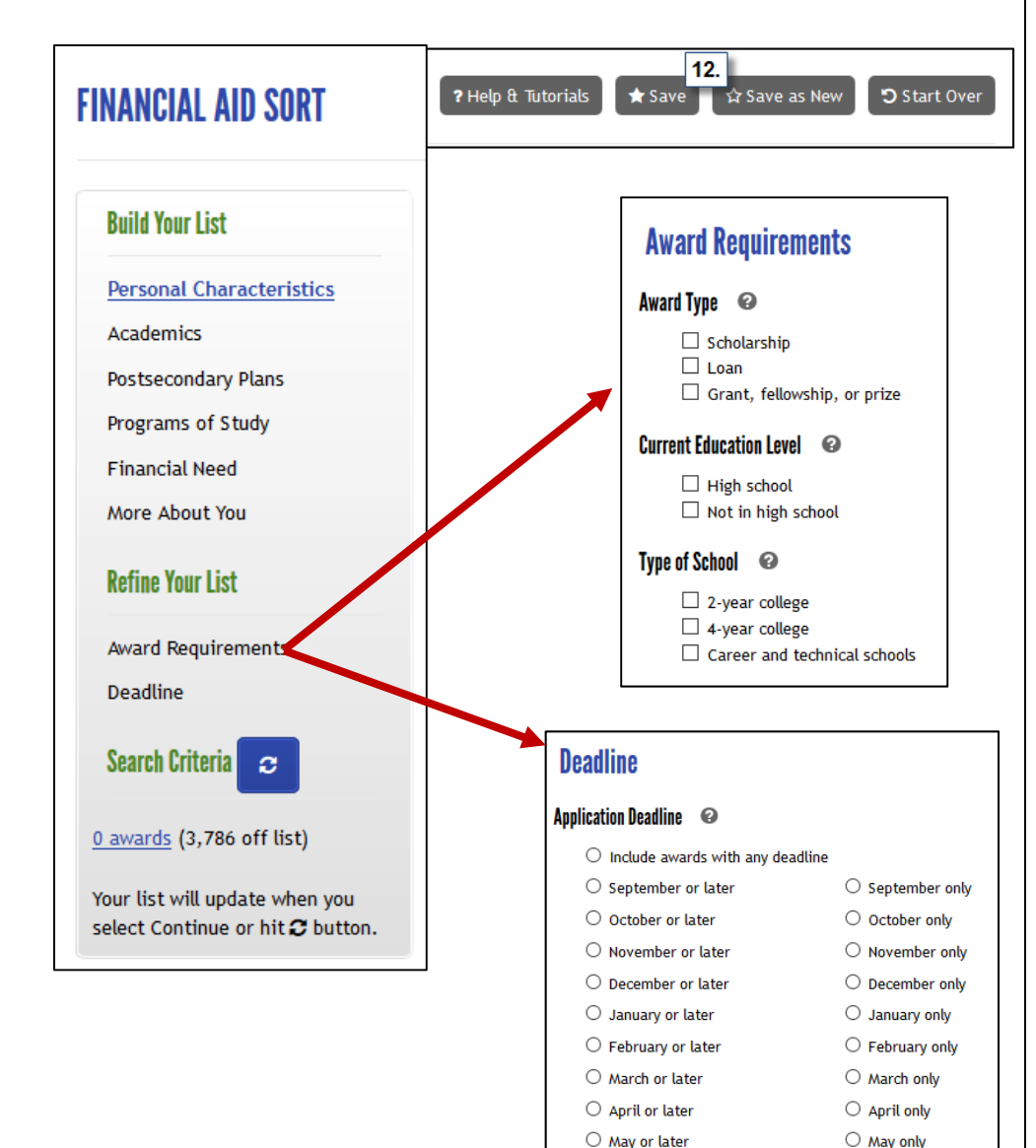

## Manage Your List

- 6. Your final list of awards will display in a table.
- Click on the column title to sort the awards by column topic:
  - a. Award Name
  - b. Type
  - c. Deadline
- Save specific awards in your portfolio by selecting the scholarship and then clicking the "Save Checked" button.
- Remove awards from your list by selecting the scholarship and then clicking the "Remove Checked" button.

## **Refine Your List**

- You can organize your saved list by award requirements. For example, limiting the list to scholarships.
- You can save the list(s) by deadline. This is useful when creating an action plan for applying to scholarships.
  - Select the month ONLY to display only those scholarships on your list with a deadline of that month.
  - Select the month OR LATER to create a comprehensive list of awards due after your selected month.
- 12. You can save your results many times—either by completing the sort multiple times or by refining your list and saving each version.
- Your results will be saved in under Saved Sorts and Assessments in your Portfolio.

O June only

○ July only

O August only

○ June or later

○ July or later

O August or later

O No set deadline